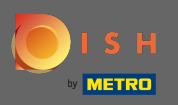

Az első lépés az, hogy látogassa meg a dish.co webhelyet, és jelentkezzen be. Most kattintson a profil ikonjára.

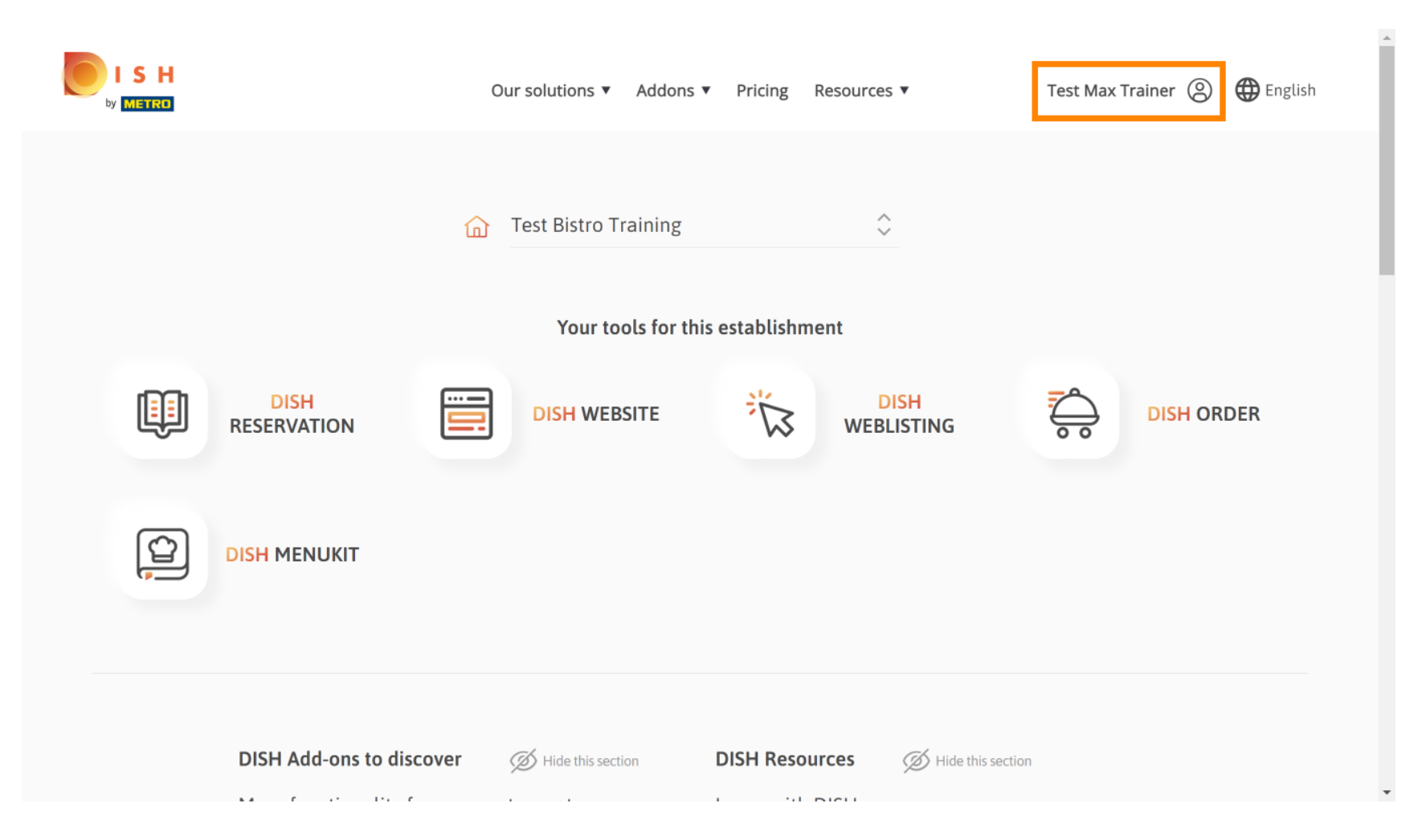

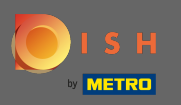

# Ezután válassza ki a létesítményeimet .

| by METRO            | Our solutions ▼ Addons Model and the solution of the solution of the solut | ▼ Pricing Resources ▼        | Test Max Trainer (2) (2) English<br>(2) Account & Settings<br>Notifications,<br>security and more<br>(2) My Establishments |
|---------------------|----------------------------------------------------------------------------------------------------|------------------------------|----------------------------------------------------------------------------------------------------|
| DISH<br>RESERVATION | Your tools for th                                                                                                    | is establishment             | Your business &<br>payment info<br>Payment Details &<br>Invoices                                                           |
|                     |                                                                                                    |                              |                                                                                                    |
| DISH Add-ons to d   | <b>liscover</b> Ø Hide this section                                                                                                    | DISH Resources Ø Hide this s | section                                                                                                    |

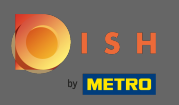

Látni fogja a telephelyre vonatkozó információkat. Most kattintson az előfizetéseimre .

|                                         |                      | Our solutions <b>v</b>           | Addons | <ul> <li>Pricing Resources</li> </ul> | 5 ▼                  | Test Ma              | ax Trainer 🙁 🌐 E   | nglish |
|-----------------------------------------|----------------------|----------------------------------|--------|---------------------------------------|----------------------|----------------------|--------------------|--------|
| TABLISHMENT SELECTED:                   | Test Bistro Training |                                  | •      |                                       | IONS                 | 🏨 МҮ ТЕАМ            | MY ESTABLISHM      | IENT   |
| MANAGE THE ESTABLISHMENT                | INFORMATION          |                                  |        |                                       |                      |                      |                    |        |
| Establishment inf                       | formation            |                                  |        |                                       |                      |                      |                    | L      |
| Establishment Name Test Bistro Training |                      | Establishment Type<br>Bar / Pub  | •      |                                       |                      |                      |                    |        |
| Address line 1 Training Street 007      |                      | Address line 2 (optional)        |        | Postal Code<br>10785                  | City<br><b>Berli</b> | in                   | Country<br>Germany |        |
| Company inform                          | ation                |                                  |        |                                       |                      |                      |                    | R      |
| Company Name<br>Training Bistro         |                      | Address 1<br>Training Street 007 |        | Address 2 (optional)                  |                      | Postal Code<br>10785 |                    |        |
| City                                    |                      | Country                          |        |                                       |                      |                      |                    |        |

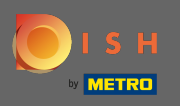

Kattintson az előfizetés kezelése elemre az aktuális csomag módosításához. Ezután megjelenik a csomagok áttekintése.

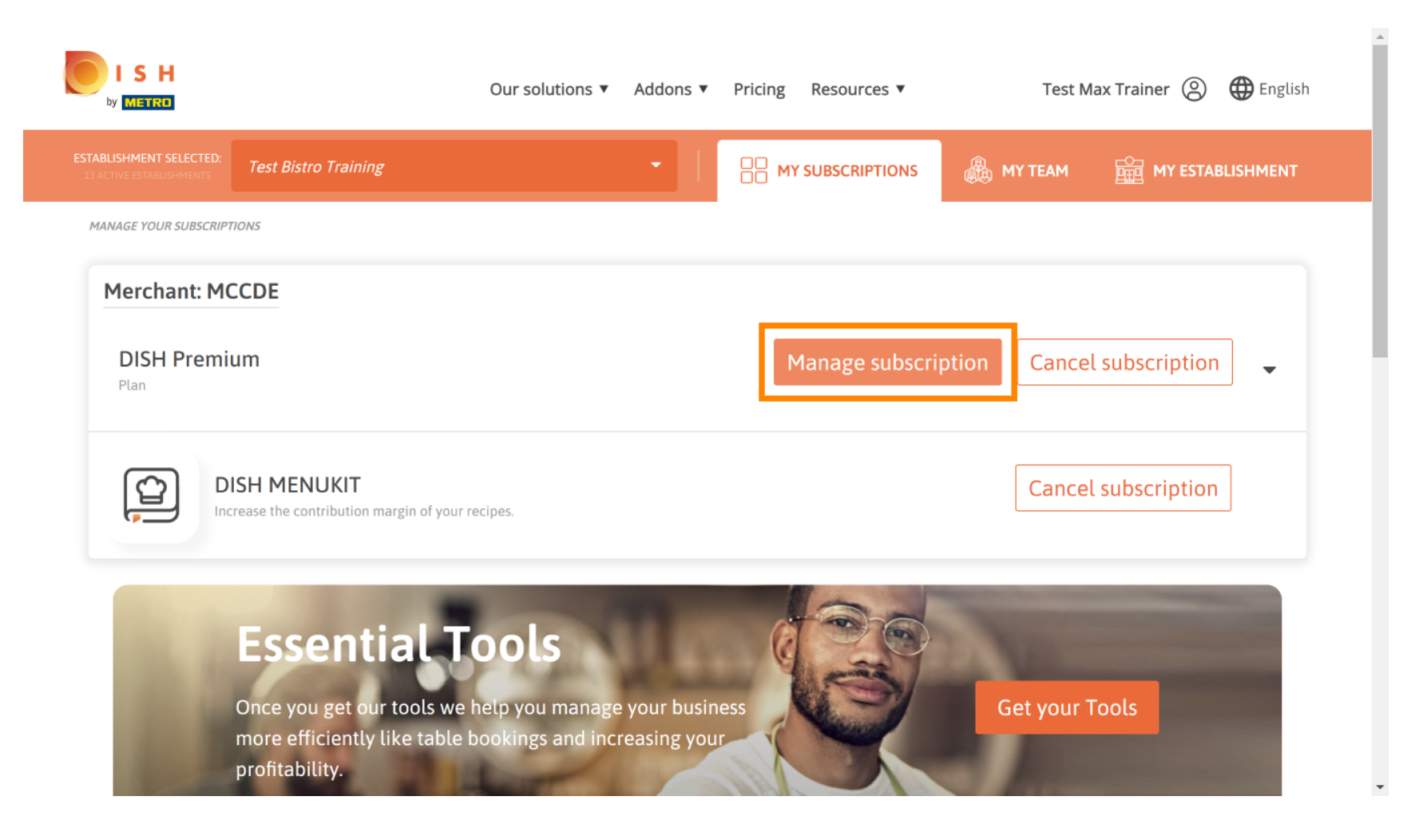

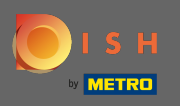

Az áttekintésben kattintson a Kiválasztás gombra, ha a DISH Premium csomagot DISH Starter, Resevation vagy Order tervre szeretné módosítani.

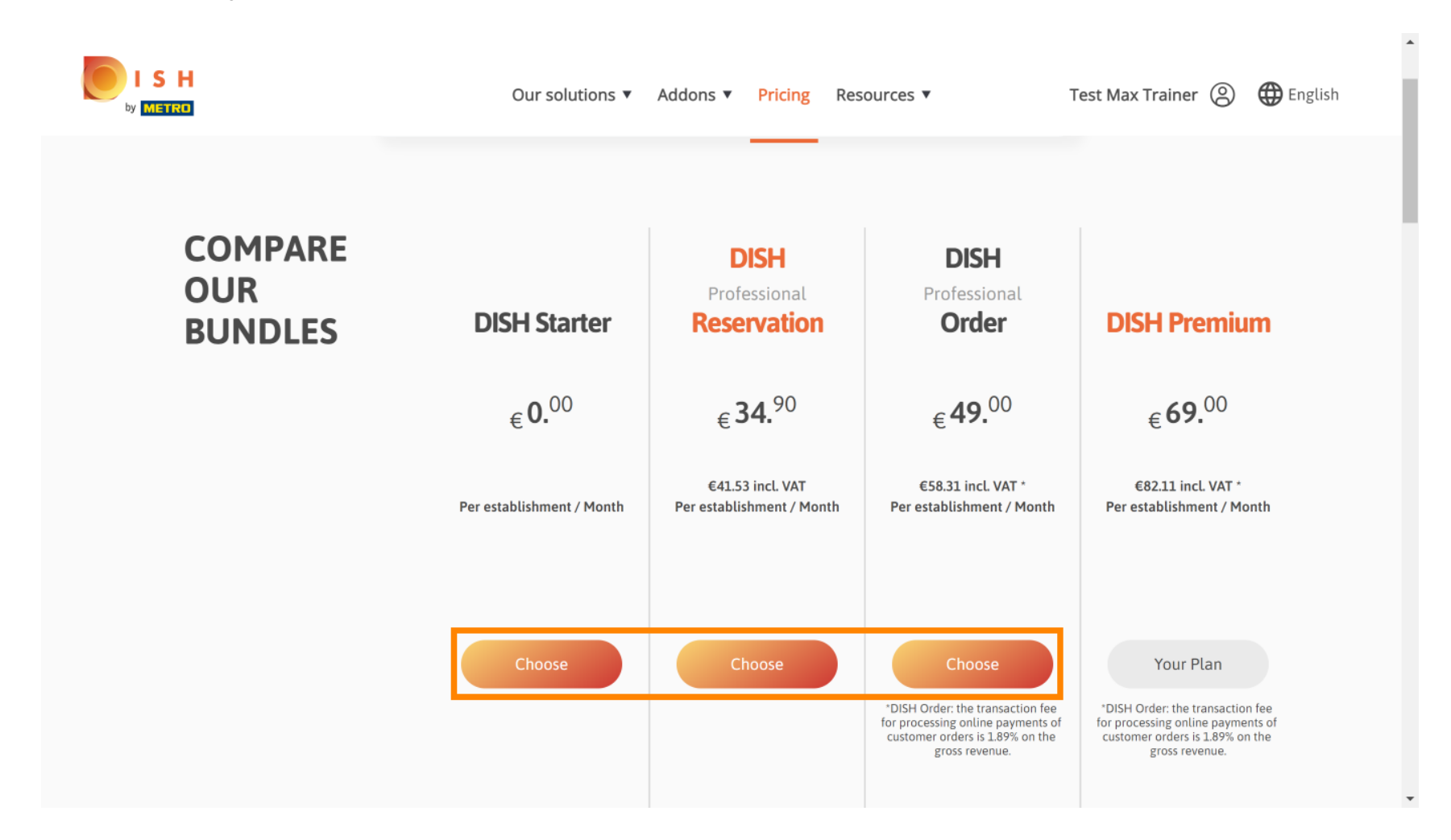

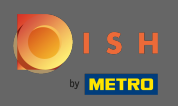

Т

A csomag visszaminősítéséhez be kell írnia a megerősítés szót . Megjegyzés: Ezzel a lépéssel gondoskodunk arról, hogy véletlenül ne állítsa vissza előfizetését, és ne veszítse el a létesítménye számára fontos funkciókat.

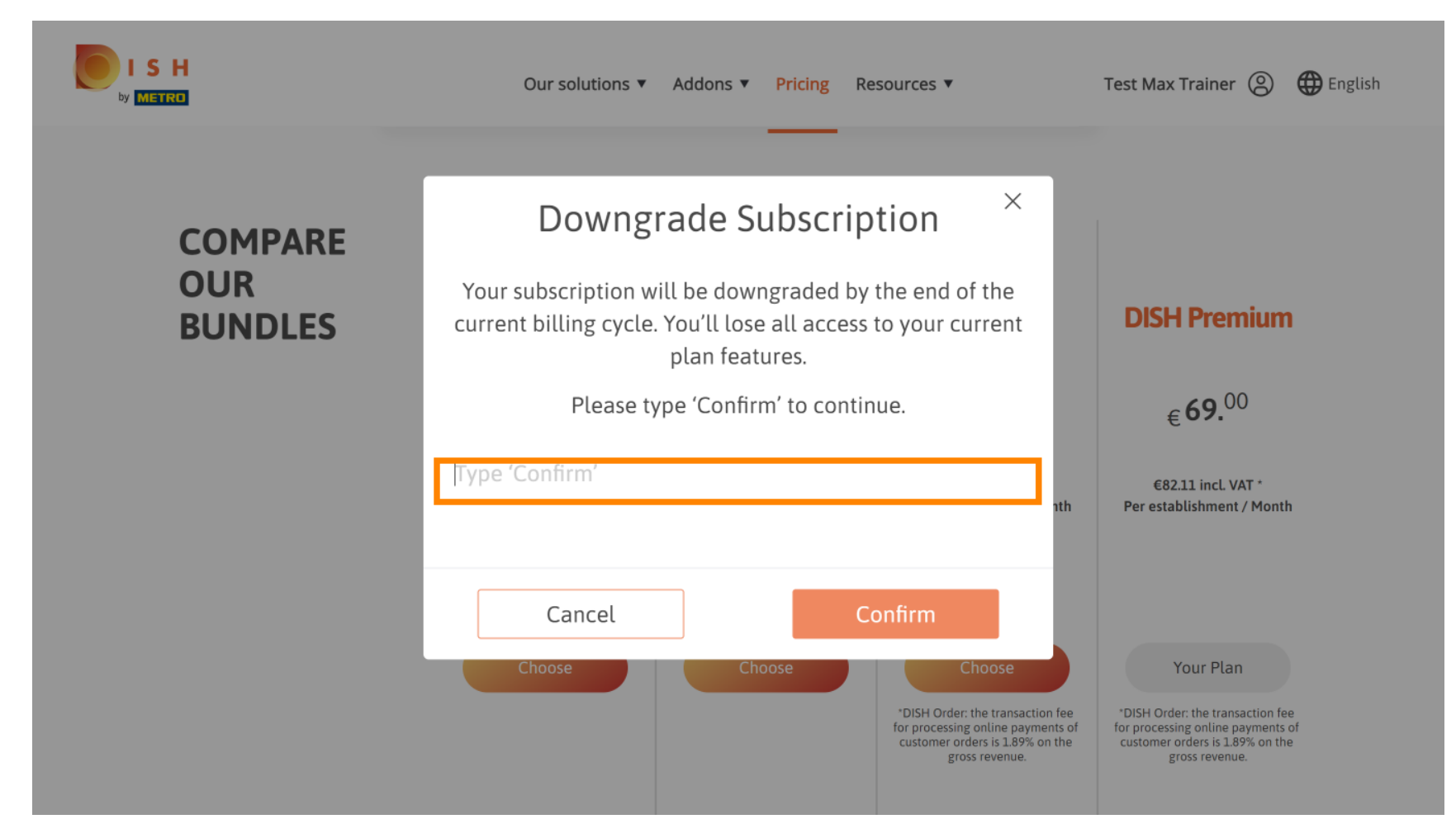

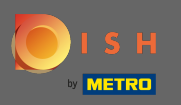

Kattintson a megerősítés gombra a következő lépés folytatásához.

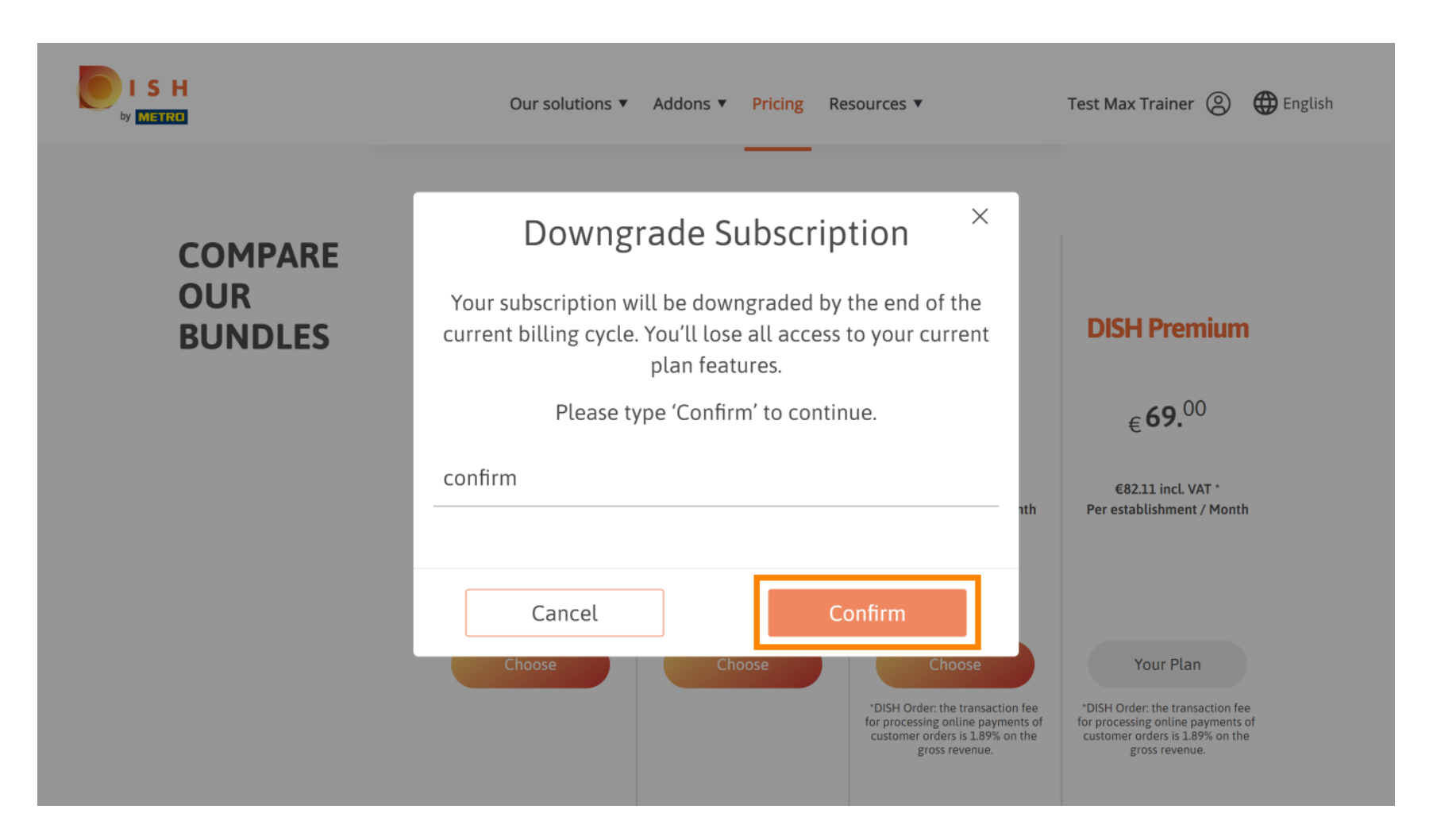

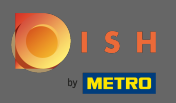

## Ide írja be METRO ügyfélszámát .

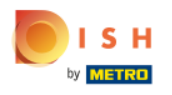

Our solutions V Addons V Pricing Resources V

Test Max Trainer 🔘

### Your customer number

#### 2021

#### Metro customer number

We'll forward the status of your DISH-membership and the tools you use to the METRO organization at your place of business for METRO to contact you and help you with the tools. You can withdraw your consent at any time with future effect. Read more about how we process your data and how to withdraw your consent in our Data Protection Notice

Continue

•

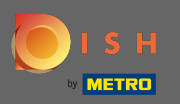

## Ezután kattintson a Tovább gombra .

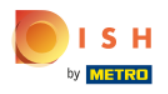

Our solutions ▼ Addons ▼ Pricing Resources ▼

Test Max Trainer (2)

### Your customer number

#### 2021

#### Metro customer number

We'll forward the status of your DISH-membership and the tools you use to the METRO organization at your place of business for METRO to contact you and help you with the tools. You can withdraw your consent at any time with future effect. Read more about how we process your data and how to withdraw your consent in our Data Protection Notice

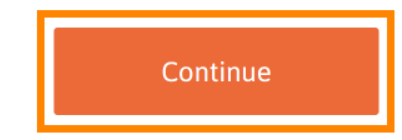

•

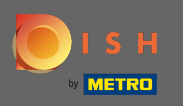

Annak érdekében, hogy minden információ helyes legyen, ellenőriznie kell adatait. Megjegyzés: Ha valamit módosítani kell, azt itt könnyen megteheti.

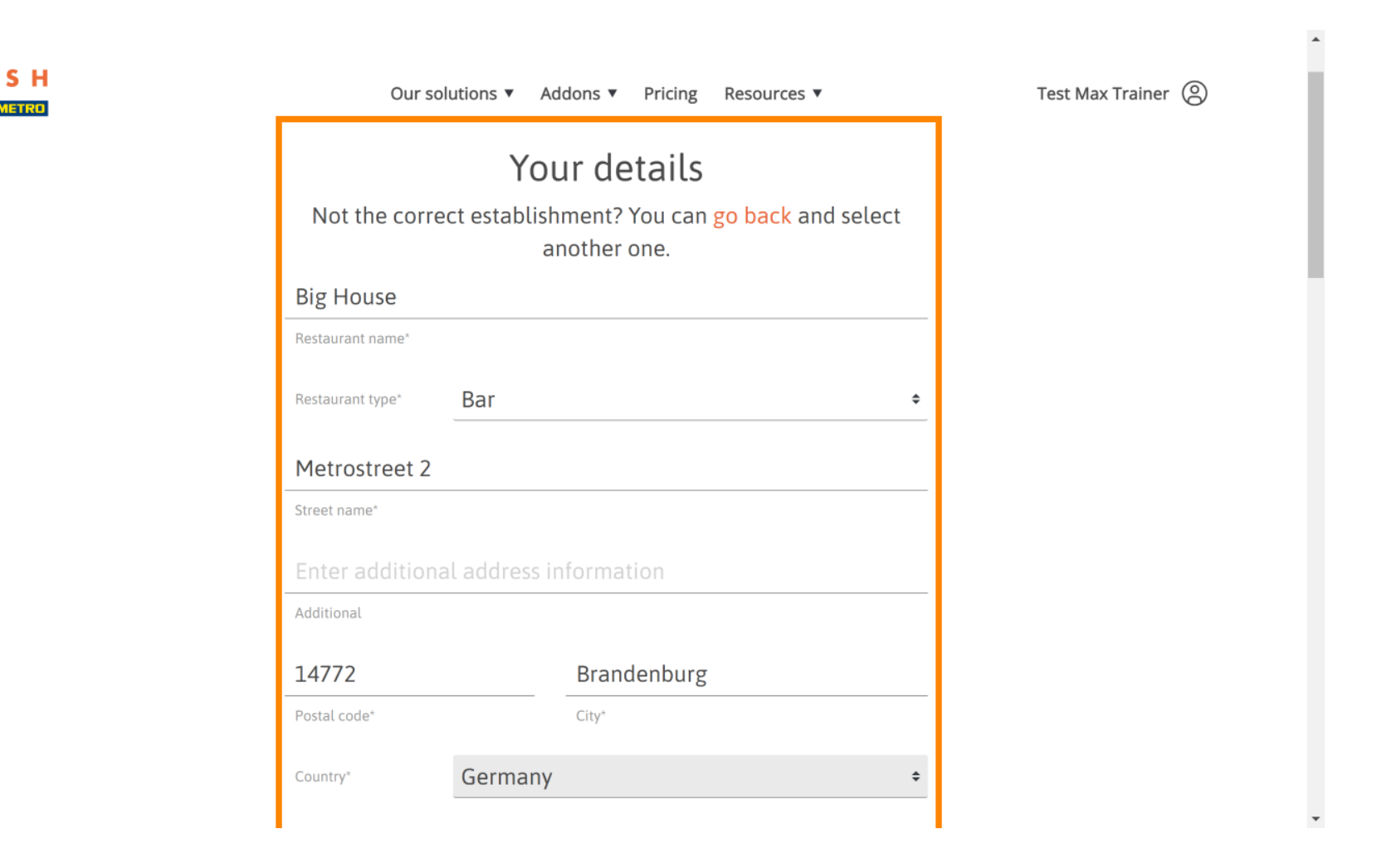

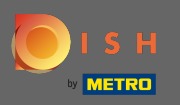

Ha minden információ helyes, lépjen a következő lépésre a tovább gombra kattintva.

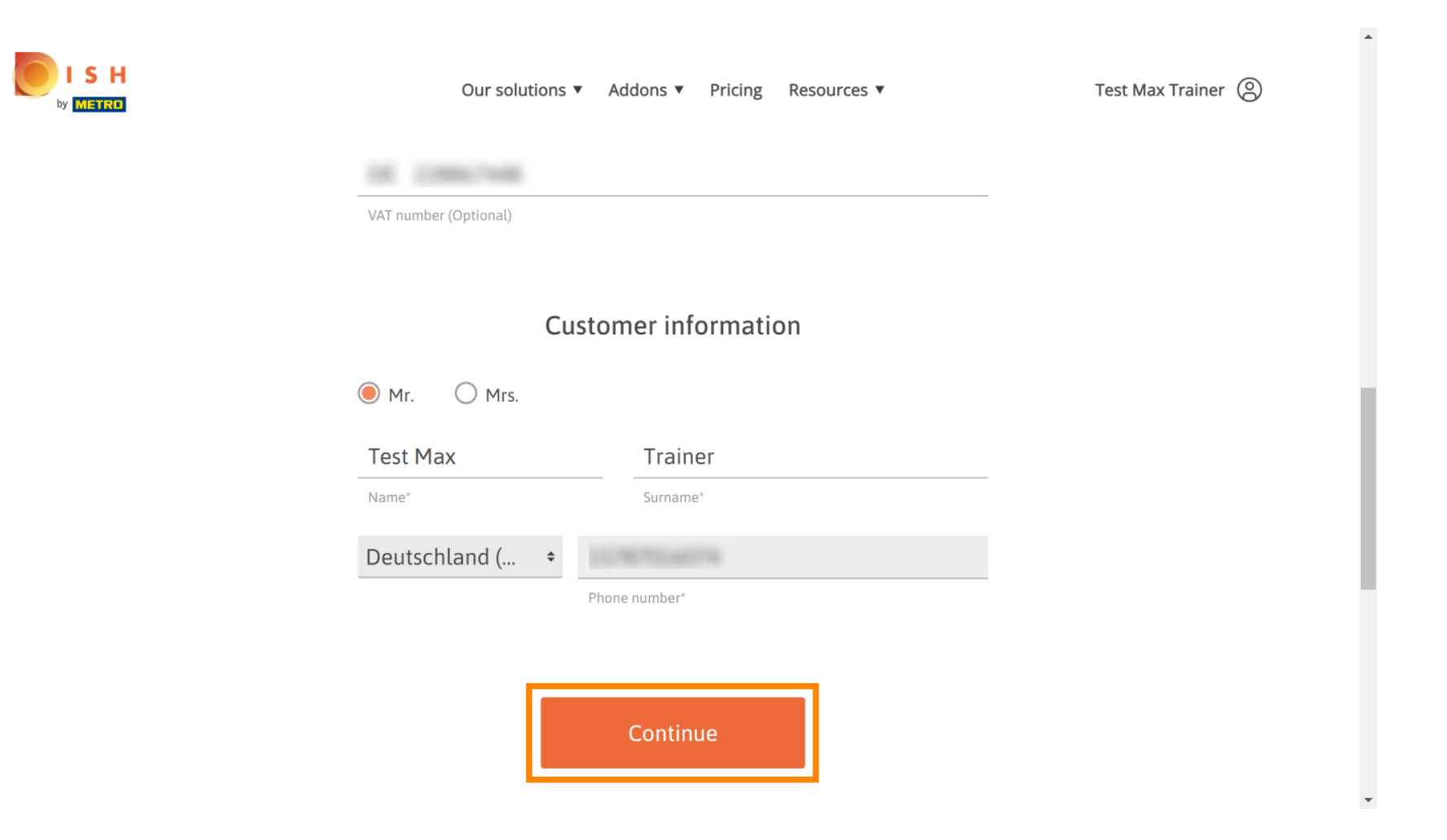

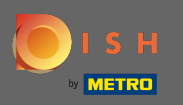

Erősen ajánlott az ÁFA szám megadása. ÁFA szám nélkül a forgalmi adót nem tudjuk a számlához hozzáadni. Ha továbbra is anélkül szeretné folytatni, kattintson a Tovább gombra .

| Our soluti                                                               | ons ▼ Addons ▼ Pricing Resources ▼                                                                                                    | Test Max Trainer (2) |
|--------------------------------------------------------------------------|----------------------------------------------------------------------------------------------------|----------------------|
| Your VAT nur<br>exempt Europ<br>charged whe<br>contact your<br>enable VA | mber is valid, but does not allow for VAT-<br>bean transactions. As a result, VAT may be<br>en purchasing a paying product. You can<br>local tax adviser to inquire about how to<br>AT-exempt transactions with other EU<br>countries. |                      |
| Back<br>Street name*<br>Enter additional ad<br>Additional<br>14772       | ddress information                                                                                                    |                      |
| Postal code*                                                             | City*                                                                                                    | -                    |

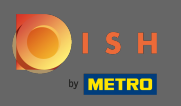

Az előfizetés változása most megjelenik. Megjegyzés: A leminősítés azonnal megtörténik. A számlázási időszak végén elveszíti hozzáférését a DISH Premium összes funkciójához.

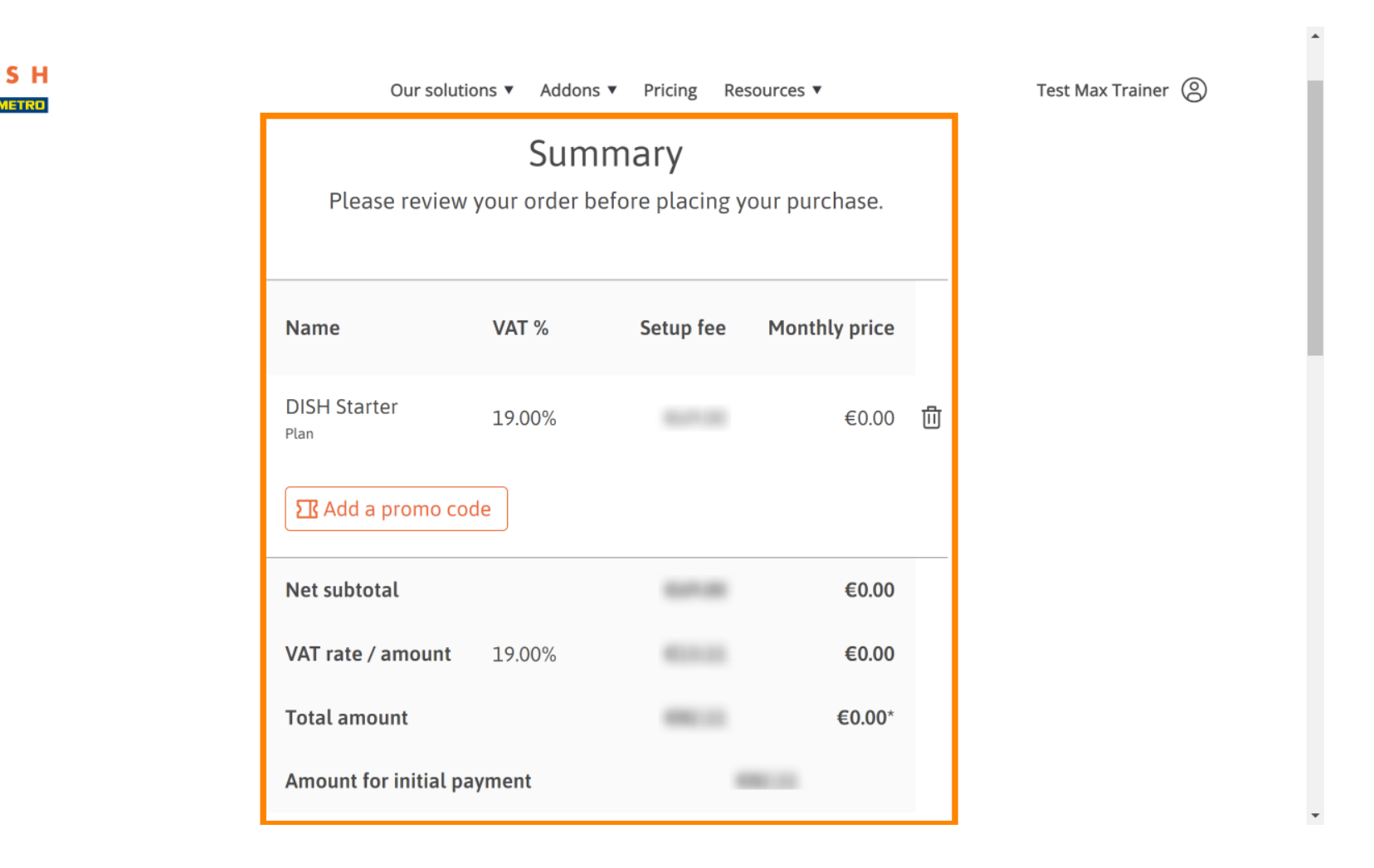

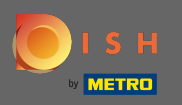

Miután ellenőrizte a rendelést, feltétlenül fogadja el a feltételeket, és ismerje el az adatvédelmi szabályzatot a pipa bejelölésével.

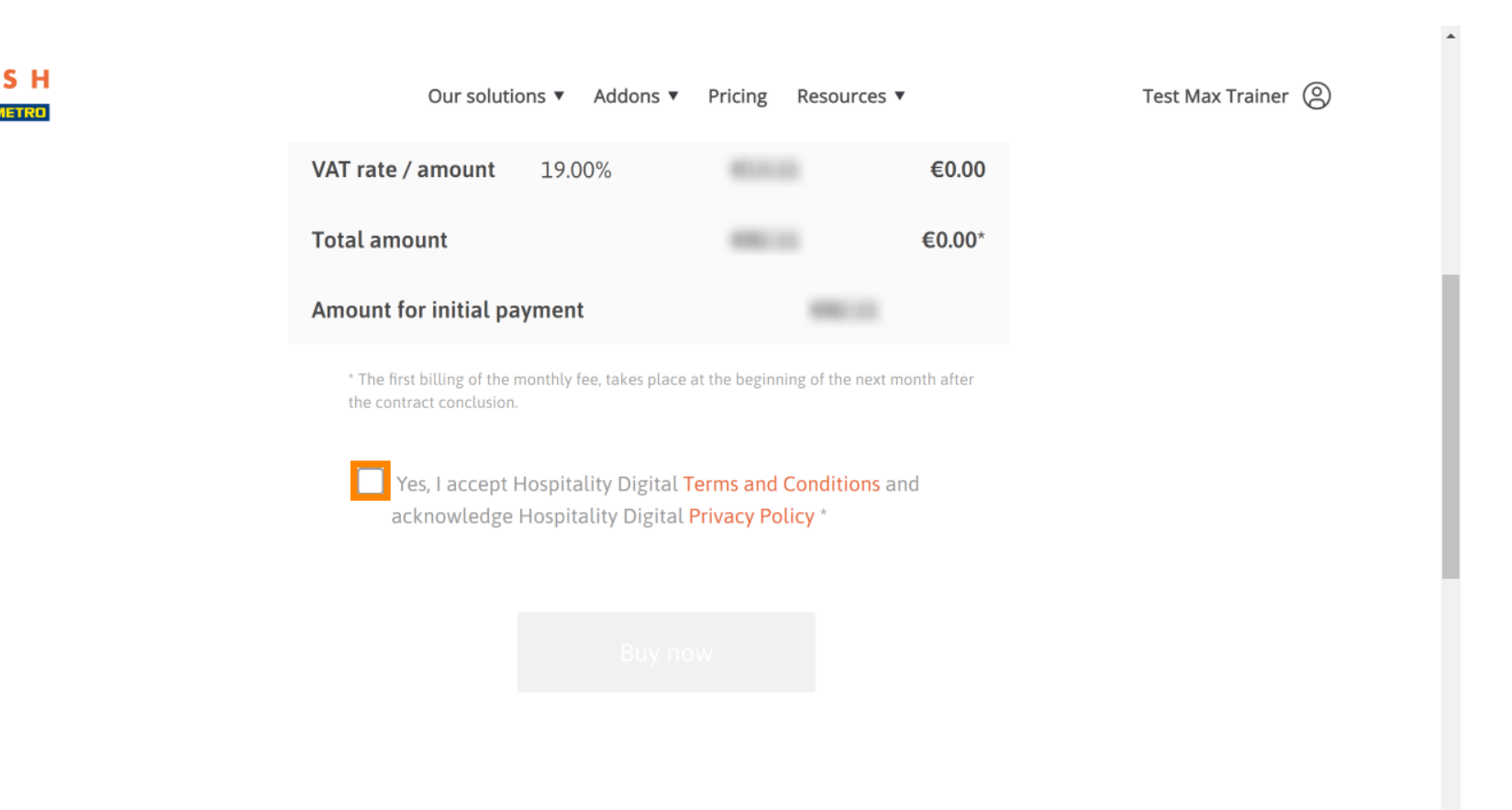

-

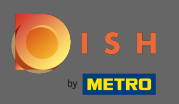

## Mattintson a vásárlás most gombra a visszaminősítési folyamat befejezéséhez.

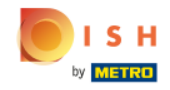

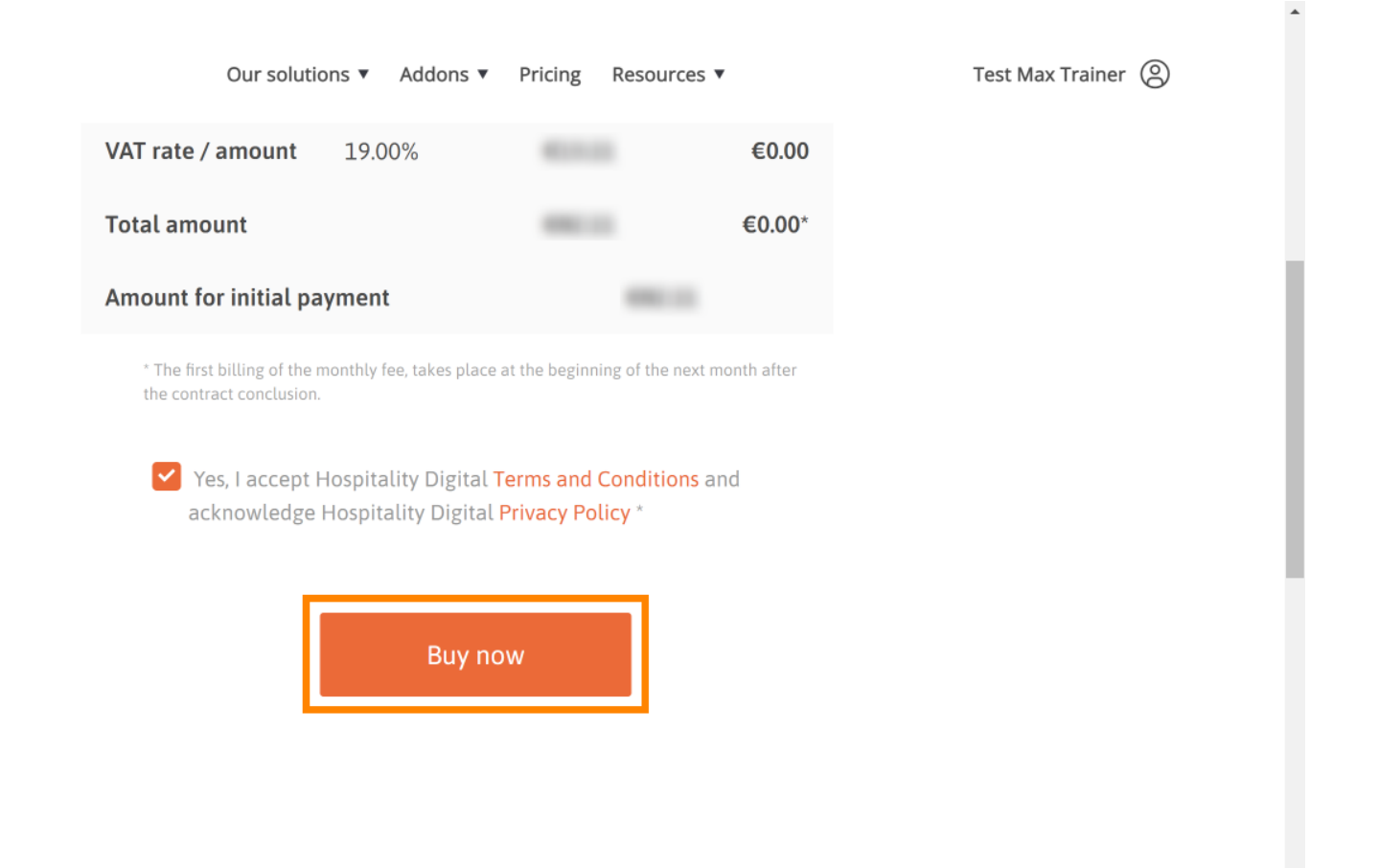

-

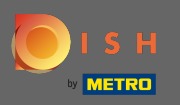

Még egyszer ellenőrizze a megjelenített összegeket. Ezután válassza ki a kívánt fizetési módot .

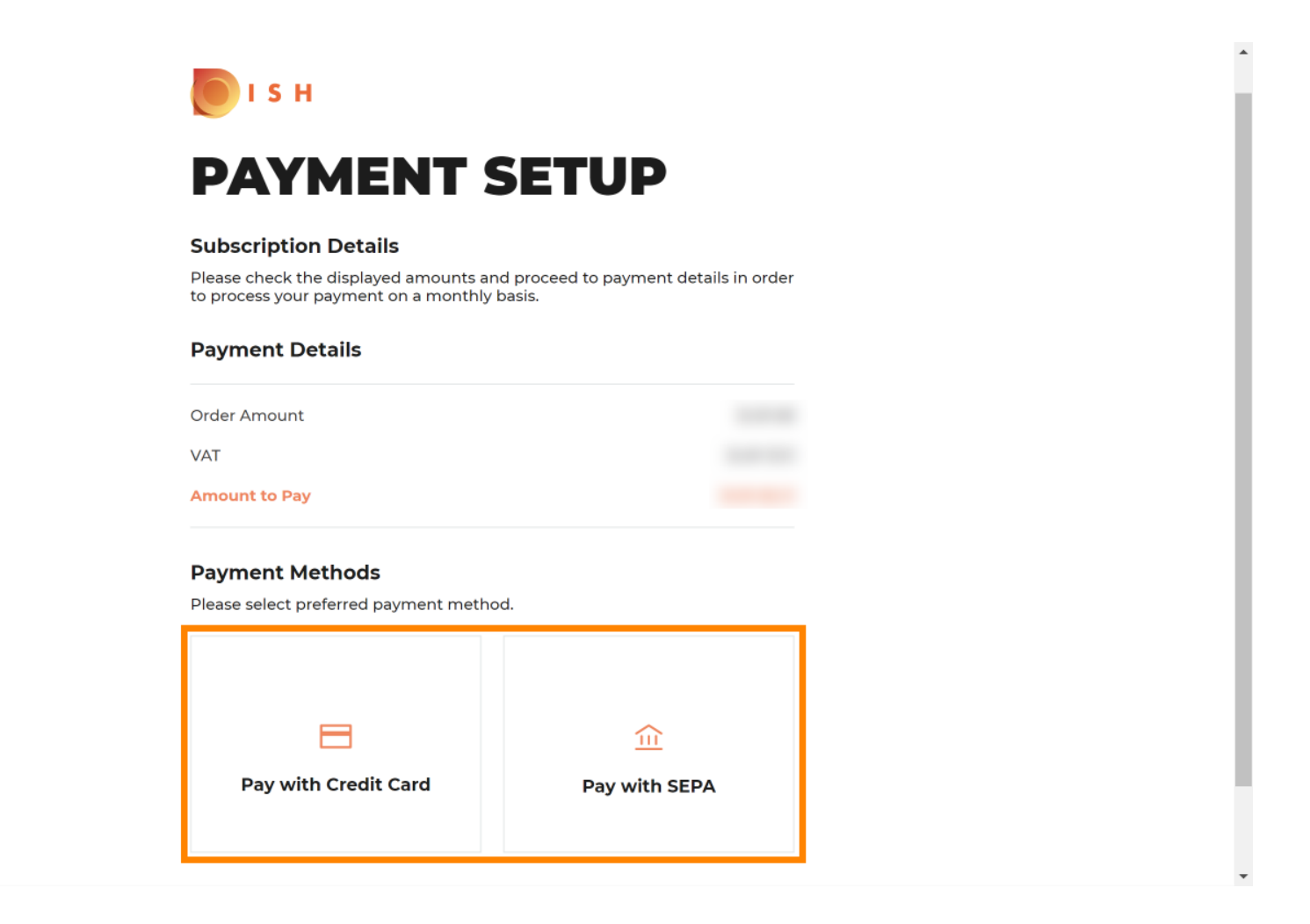

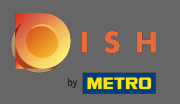

• Adja meg kártyaadatait, majd kattintson a megerősítés gombra .

| CARD INFORMA                                                                    | ATION VISA 🌒 📼                                                                |
|---------------------------------------------------------------------------------|-------------------------------------------------------------------------------|
| Please enter payment information                                                |                                                                               |
| Card number:<br>Expiry date:<br>Month: 01 ~ Year: 2021 ~<br>Security code:<br>? | Store this card:<br>•Yes No<br>I choose an alias for this card:<br>(optional) |
|                                                                                 | Cancel Confirm                                                                |

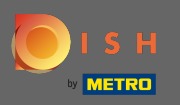

A vásárlási folyamat ezzel befejeződött. A dish.co oldalra való visszatéréshez kattintson a visszatérés a főoldalra lehetőségre .

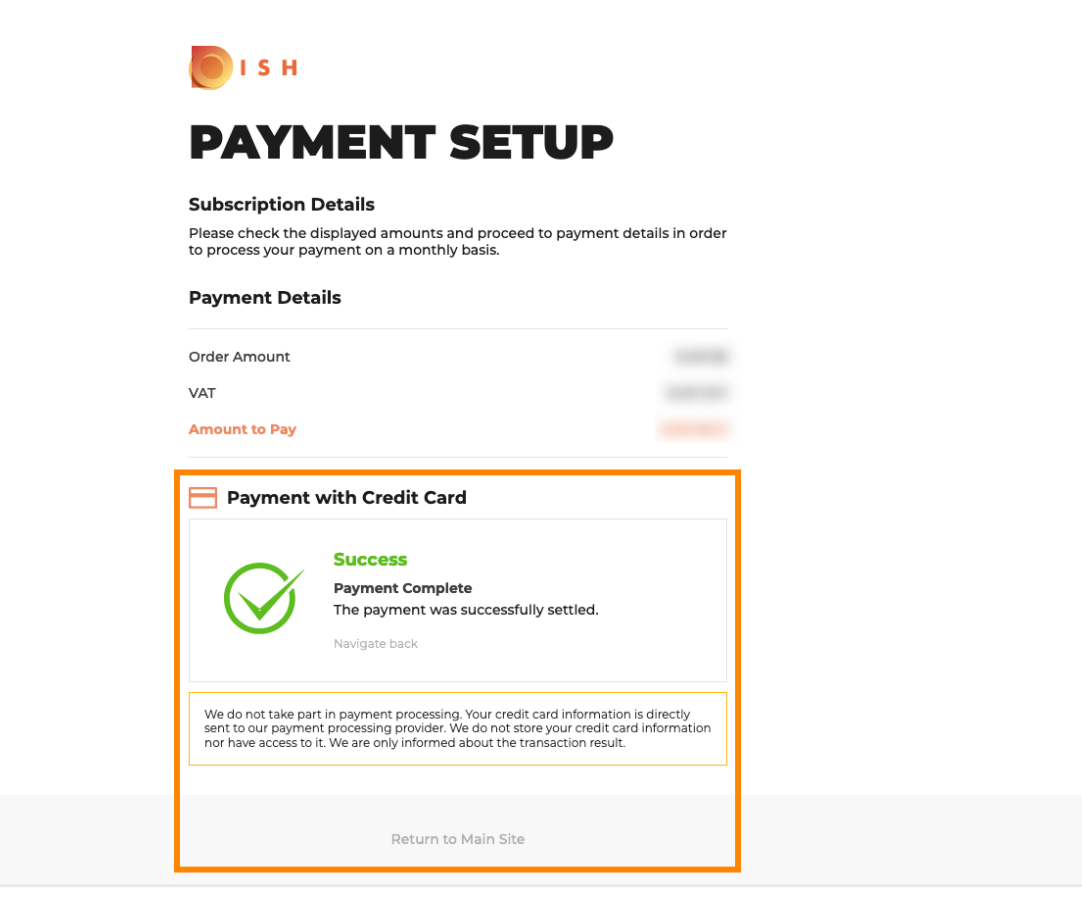

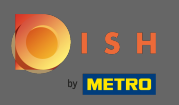

# (i) Ez az. Kész vagy. Az előfizetés visszaminősítése sikeresen megtörtént.

| IS H | Home Products 🛩 Pri                                                                                                    | cing Resources 🗸 | © |
|------|----------------------------------------------------------------------------------------------------|------------------|---|
|      | <b>Your order is ready</b><br>You should have received a confirmation email with all the information needed.<br>Please keep it as a future reference.<br>If you can't see it please check your spam folder. |                  |   |
|      | Do you want to set up yo<br>You can also do it later, from                                                                                                    |                  |   |
|      | Starter Plan                                                                                                    |                  |   |
|      | DISH WEBSITE                                                                                                    | Get started      |   |
|      | DISH WEBLISTING                                                                                                    | Get started      |   |
|      | DISH RESERVATION                                                                                                    | Get started      |   |
|      |                                                                                                    |                  |   |
|      |                                                                                                    |                  |   |
|      | _                                                                                                    |                  |   |
|      | Start Co-Brow                                                                                                    | sing             |   |